## ITS3 Software herunterladen

## Vor jedem Demotest für den ECDL sind nachfolgende Schritte zu beachten:

- 1.) Hier geht es zum Download für die Software: <u>https://its.bitmedia.at/edu/ecdl/software/</u>
- 2.) Auf "herunterladen" klicken:

| ge, das moder | 📙 Arbeit Schule 📃 APS IT-Betreuung S 📙 eLlearning 📙 Englisch-Unterricht 😵 Call eEducation Pra |                                                                       |
|---------------|-----------------------------------------------------------------------------------------------|-----------------------------------------------------------------------|
|               |                                                                                               | Home Allgemein v Kandidatla                                           |
| -             | Lüs ein seihungstesse Linnshken des 11033 Glanks münden um Gie Inikan (nach                   |                                                                       |
|               | vor dem Herunterladen!) die Anleitung zu beachten.                                            |                                                                       |
|               | , ,                                                                                           | netzwerk (LAN); Zugnin auf zentral abgeleg                            |
|               | Anleitung                                                                                     | Software                                                              |
|               |                                                                                               | Betriebssystem (32bit und 64bit): Windows<br>Windows 10               |
|               |                                                                                               | .NET Framework – aktuellste Version:<br>dotnet.microsoft.com/download |
|               | Schritt 2:                                                                                    | (bei Windows 10 automatisch dabei / Upda                              |
|               | Laden Sie sich hier den ITS <sup>R3</sup> Client herunter.                                    |                                                                       |
|               |                                                                                               | Sonstige Anforderungen                                                |
|               | Hinweis:                                                                                      | ECDL                                                                  |
|               | Achten Sie auf die angegebenen PC-Anforderungen. Es ist keine Installation als                | Office (32bit und 64bit): Office 2013, Office                         |
|               | Administrator erforderlich, starten Sie die herunter geladene Datei itsr3.exe um              | 2019 (Offline Installation)                                           |
|               | den 115 <sup>na</sup> Client in Ihrem Benutzerprofil zu installieren.                         | Bildbearbeitung: GIMP 2.8.14 / 2.10.12                                |
| 1             |                                                                                               | SWeb Browser: Internet Explorer 11                                    |
|               | Herunterladen                                                                                 |                                                                       |
|               |                                                                                               | weitere Hinweise                                                      |
|               |                                                                                               |                                                                       |
|               |                                                                                               |                                                                       |

- ⇒ Bitte *alle anderen Programme schließen*, damit der Demotest problemlos funktioniert.
- 3.) ITS3 öffnen:

|                        | Öffnen            |                 | _ |  |  |
|------------------------|-------------------|-----------------|---|--|--|
|                        | Dateien dieses Ty | ps immer öffnen |   |  |  |
|                        | In Ordner anzeige | en              |   |  |  |
|                        | Abbrechen         |                 |   |  |  |
| y itsr3-1.0.39 (2).exe | $\bigcirc$        |                 |   |  |  |

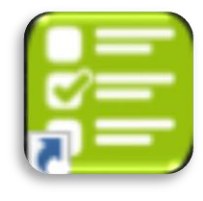

## 4.) Auf "Zertifikate" klicken:

| e              | its<br>interactive testing stud | io             |  |
|----------------|---------------------------------|----------------|--|
| Wechseln Sie r | mit Klick zum gewüns            | chten Bereich: |  |
| Zertifikate    | Kompetenzmessungen              | Assessments    |  |
|                |                                 |                |  |

5.) Zum "ECDL-Zertifikat" anklicken:

| ***                                                           |                                                               |
|---------------------------------------------------------------|---------------------------------------------------------------|
| CDL ECDL                                                      | DCP                                                           |
| ECDL                                                          | digital competence pass<br>DCP                                |
| Europäischer Computer Führerschein                            | digital competence pass                                       |
| zum ECDL-Zertifikat                                           | zum DCP-Zertifikat                                            |
| Regulärer Weg (alle Infos & Anmeldungen) über its.bitmedia.at | Regulärer Weg (alle Infos & Anmeldungen) über its bitmedia.at |

6.) Im letzten Schritt noch den TAN eingeben, den ihr von eurem Lehrer/eurer Lehrerin bekommen habt.

| ITS <sup>K3</sup> Organizer    |  |
|--------------------------------|--|
| Anmelden als: Kandidatin (TAN) |  |
| Kandidaten-Anmeldung (TAN)     |  |
|                                |  |
| Anmelden                       |  |

7.) Der Demotest beginnt nun automatisch.